# Rotherham Early Education Funding

# **Provider Guide Notes**

In order to ensure that the Synergy Portal functions effectively it is important that you access via one of the following Web Browsers (a 'Web Browser' is a software application for retrieving, presenting and accessing information resources on the World Wide Web).

#### Internet Explorer version 8 or Google Chrome or Firefox

Need to check which browser and version you are using? You can check this by visiting <u>www.whatbrowser.org</u> from the computer you are using. Please also check that your '**computer**' and '**browser**' **language settings** are set to **English (UK)**.

This will ensure that the Portal operates correctly.

Access the Portal via the following link:

https://live.cloud.servelec-synergy.com/Rotherham/Synergy/Providers

Updated on April 2019

Pam Hawkins pam.hawkins@rotherham.gov.uk Tel: 01709 822694

Jeannette Smith <u>Jeannette.smith@rotherham.gov.uk</u> Tel: 01709 822691

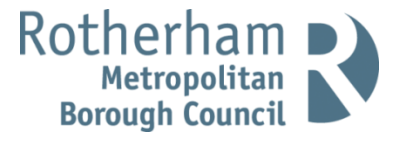

# THE LOGIN SCREEN

| > C 🐔 🙆 https://synergy7.tribalhosted.co.uk/             | Rotherham/ProviderPortal_Test/login.aspx                                                    | \$ E |
|----------------------------------------------------------|---------------------------------------------------------------------------------------------|------|
| Apps 🚯 Home - Intranet 👹 Collaborative Planni 💽 Suggeste | ed Sites 📄 Free Hotmail 🧰 Imported From IE                                                  |      |
| verson 16.1.0067<br>0.2016 Zervale: Dynergy LM           | FIS Provider Portal Part of the Symergy Software Suite Sign In User Name: Password: Sign In |      |
|                                                          | S, servelec synergy                                                                         |      |
|                                                          |                                                                                             |      |
|                                                          |                                                                                             |      |

Enter the User Name and Password provided by Rotherham Early Years (the password will need to be changed at the first log in). For Data Protection, it is essential you keep the password in a secure place. You can change the password at any time by clicking User Settings. If you forget your password or lock yourself of the account, please contact Early Years for help. The Password criteria is:

- $\circ$  Must be a minimum of 8 characters in length.
- Must contain an uppercase character.
- Must contain a special character (! % ^ & \* () ; : @ # ~).
- Cannot be the same as your Username.
- Cannot be a previously used password

| Synergy FIS Provider Portal                                                |                                                                              |
|----------------------------------------------------------------------------|------------------------------------------------------------------------------|
|                                                                            | Sets assolited a stati                                                       |
|                                                                            |                                                                              |
| OME                                                                        |                                                                              |
| tion: HOME > USER SETTINGS                                                 |                                                                              |
|                                                                            |                                                                              |
|                                                                            |                                                                              |
| Your authority has requested that                                          | you change your password.                                                    |
| Please change your details below                                           | in order to continue.                                                        |
| er Settings                                                                |                                                                              |
|                                                                            |                                                                              |
| lease change your details below:                                           |                                                                              |
|                                                                            | Your New Password:                                                           |
| lew Password:                                                              |                                                                              |
| onfirm New                                                                 | Must be a minimum of 8 characters in length.                                 |
| assword:                                                                   | Must contain an uppercase character.                                         |
|                                                                            | Must contain a special character (1 $\$ \% \land \& \ddagger$ () ; : @ # ~). |
| inter your current password for security reasons:                          | Cannot be the same as your Username.                                         |
| inter your current password for security reasons:                          |                                                                              |
| Inter your current password for security reasons:                          | Cannot be a previously used password.                                        |
| Inter your current password for security reasons: Urrent Password: Confirm | Cannot be a previously used password.                                        |
| nter your current password for security reasons: urrent Password: Confirm  | Cannot be a previously used password.                                        |
| nter your current password for security reasons: urrent Password: confirm  | Cannot be a previously used password.                                        |
| nter your current password for security reasons: urrent Password: Confirm  | Cannot be a previously used password.                                        |

# THE HOME SCREEN

| C Synergy Web Access X G FIS Provider Portal: Home X                                                                                                    | - 8 ×               |
|----------------------------------------------------------------------------------------------------|---------------------|
| ← → C 👬 🔒 https://test.cloud.servelec-synergy.com/Rotherham/Test/Synergy/Providers/Default.aspx                                                                        | ☆ =                 |
| 👯 Apps 🥌 Collaborative Planni 🝵 httpscedar.rotherh 🗅 New Tab 🤰 Home - Intranet 👹 Collaborative Planni 🗅 Free Hotmail 🧰 Imported From IE 🕒 New Tab 🗋 Synergy Web Access |                     |
| Childcare / Service Provider Hello synergy                                                                                                    | , Logout            |
|                                                                                                    |                     |
| Organisation: Synergy                                                                                                    |                     |
| Home Forms Funding                                                                                                    |                     |
|                                                                                                    |                     |
| Welcome to FIS Provider Portal                                                                                                    |                     |
| Please make a selection from the above menu to proceed                                                                                                    |                     |
| Notifications                                                                                                    |                     |
| There are unsubmitted child funding records for providen Synergy - Day Nursery (Term Time Only)                                                                        |                     |
|                                                                                                    |                     |
|                                                                                                    |                     |
| © 2019 Servelec Synergy Ltd FIS Provider Portal - Part of the Synergy FIS Suite                                                                                        |                     |
|                                                                                                    |                     |
|                                                                                                    |                     |
|                                                                                                    |                     |
|                                                                                                    |                     |
|                                                                                                    |                     |
|                                                                                                    |                     |
|                                                                                                    | 10:36<br>12/03/2019 |

#### Click FUNDING

This is the funding Summary page

| 0 6            |                                    |                     |                   |                          |                |                  |                     |                          |               |
|----------------|------------------------------------|---------------------|-------------------|--------------------------|----------------|------------------|---------------------|--------------------------|---------------|
| m              | Attps://test.cloud.servelec-s      | ynergy.com/R        | otherham/Test/S   | iynergy/Providers/NE     | FHeadcount.as  | px?Tab=Sum       |                     |                          | \$3           |
| ps 🛛 😂 Collabo | orative Planni 😻 httpscedar.rother | h 💾 New Tab         | 🛃 Home - Intranet | 😂 Collaborative Planni   | 🗅 Free Hotmail | Imported From IE | 🗅 New Tab           | Synergy Web Access       |               |
| Childcare / S  | iervice Provider                   |                     |                   |                          |                |                  |                     | Hello syr                | iergy, Logout |
|                |                                    |                     |                   |                          |                |                  |                     |                          |               |
|                |                                    |                     |                   | Organisation: Synergy    | ,              |                  |                     |                          |               |
|                |                                    |                     |                   | Provider: Synergy (Day 1 | lursery)       |                  |                     |                          |               |
|                |                                    |                     |                   |                          |                |                  |                     |                          |               |
|                | Home Forms Funding                 | A diverter ante Eli | aibility Charles  |                          |                |                  |                     |                          |               |
|                | Summary Estimates Actuals          | Adjustments Eli     | gibility Checker  |                          |                |                  |                     |                          |               |
|                | Select Year and Term               |                     |                   |                          |                |                  |                     |                          |               |
|                |                                    |                     |                   |                          |                |                  |                     |                          |               |
|                | Financial Year 2017-18<br>Summer   |                     |                   |                          |                |                  |                     |                          |               |
|                | Spring                             |                     |                   |                          |                |                  |                     |                          |               |
|                | Autumn                             |                     |                   |                          |                |                  |                     |                          |               |
|                | Financial Year 2016-17             |                     |                   |                          |                |                  |                     |                          |               |
|                |                                    |                     |                   |                          |                |                  |                     |                          |               |
|                |                                    |                     |                   |                          |                |                  |                     |                          |               |
|                | © 2019 Servelec Synergy Ltd        |                     |                   |                          |                | FIS Pro          | vider Portal - Part | of the Synergy FIS Suite |               |
|                | © 2019 Servelec Synergy Ltd        |                     |                   |                          |                | FIS Pro          | vider Portal - Part | of the Synergy FIS Suite |               |
|                | © 2019 Servelec Synergy Ltd        |                     |                   |                          |                | FIS Pro          | vider Portal - Part | of the Synergy FIS Suite |               |
|                | © 2019 Servelec Synergy Ltd        |                     |                   |                          |                | FIS Pro          | vider Portal - Part | of the Synergy FIS Suite |               |
|                | © 2019 Servetic: Synergy Ltd       |                     |                   |                          |                | FIS Pro          | vider Portal - Part | of the Synergy FIS Suite |               |
|                | © 2019 Servelec Synetgy Ltd        |                     |                   |                          |                | FIS Pro          | vider Portal - Part | of the Synergy FIS Suite |               |
|                | © 3019 Servelec Synergy Ltd        |                     |                   |                          |                | PIS Pro          | vider Portal - Part | of the Synergy FIS Suite |               |
|                | © 2019 Servelic: Synergy Ltd       |                     |                   |                          |                | FIS Pre          | vider Portal – Part | of the Synergy FIS Suite |               |
|                | © 2019 Servelec Synergy Ltd        |                     |                   |                          |                | PIS Pro          | vider Portal – Part | of the Synergy FIS Suite |               |
|                | © 2019 Servete: Synergy Ltd        |                     |                   |                          |                | PIS Pro          | vider Portal - Part | of the Synergy ITS Suite |               |

<u>At ESTIMATE</u> – click the relevant term and age range i.e. 2019/20 Summer and 3 & 4 Year Olds. Click Estimate

A box will appear for you to send the pre-term estimate figure in for example, if I have 10 children each accessing 15 hours per week in the Summer term (13 weeks)

 $10 \times 15 \times 13 = 1950$  hours for the estimate

CLICK SUBMIT and wait for the Submission Successful box to appear

# AT HEADCOUNT

Click FUNDING, Actuals

The Online EEF window will open at Headcount week and close at the deadline date and again at Adjustment week and close at the adjustment closing deadline (dates are as detailed in the EE contract agreement at page 21).

| 🕒 Synergy Web Acce   | ss 🗙 🗙 🔂 FIS Provider Portal: Fun                                              | din ×                            |                                                   |                |                  |                    |                            | - a ×               |
|----------------------|--------------------------------------------------------------------------------|----------------------------------|---------------------------------------------------|----------------|------------------|--------------------|----------------------------|---------------------|
| ← → C fi 🕻           | https://test.cloud.servelec-syn                                                | ergy.com/Rotherham/Test/         | Synergy/Providers/NE                              | FHeadcount.as  | px?Tab=Sum&yt=   | 8EUOzk6rJ          | sc%3d                      | ∽ ≡                 |
| 🔛 Apps 🛛 😸 Collabora | itive Planni 😻 httpscedar.rotherh                                              | 🗅 New Tab 🚺 Home - Intranet      | 😂 Collaborative Planni                            | 🗅 Free Hotmail | Imported From IE | 🗅 New Tab          | Synergy Web Access         |                     |
| Childcare / Sei      | rvice Provider                                                                 |                                  |                                                   |                |                  |                    | Hello synergy              | Logout              |
|                      |                                                                                |                                  | Organisation: Synergy<br>Provider: Synergy (Day N | lursery)       |                  |                    |                            |                     |
|                      | Home Forms Funding                                                             |                                  |                                                   |                |                  |                    |                            |                     |
|                      | Summary Estimates Actuals Ad                                                   | justments Eligibility Checker    |                                                   |                |                  |                    |                            |                     |
|                      | Summary Head Count Record                                                      | rds for Financial Year 2017      | -18 - Summer                                      |                |                  |                    |                            |                     |
|                      | Financial Year 2017-18<br>Summer<br>Spring<br>Autumn<br>Financial Year 2016-17 | 2. Year Old<br>3. O.A. Year Olds | Funding Type                                      |                |                  |                    |                            |                     |
|                      | © 2019 Servelec Synergy Ltd                                                    |                                  |                                                   |                | FIS Pro          | vider Portal - Par | t of the Synergy FIS Suite |                     |
|                      |                                                                                |                                  |                                                   |                |                  |                    |                            |                     |
| (2)                  | 🗎 o 💽 📀                                                                        |                                  |                                                   |                |                  |                    | - () 🏴 () - all            | 10:32<br>12/03/2019 |

Click to select Term and funding Type you wish to edit to view a list of children currently attached to your setting.

# TO EDIT/CHECK ALL EXISTING CHILDREN (2 AND 3&4 Year EEF) – click on <u>Child's Name</u>

| 🕒 Synergy W | /eb Access        | × S FIS P                    | rovider Portal: Fu | ndin 🗙 🔛     |                |                           |                                            |                 |                  |                    |                             |                    | ×  |
|-------------|-------------------|------------------------------|--------------------|--------------|----------------|---------------------------|--------------------------------------------|-----------------|------------------|--------------------|-----------------------------|--------------------|----|
| ← ⇒ C'      | n 🗎 http:         | s://test.clou                | d.servelec-sy      | nergy.com/   | /Rotherhar     | n/Test/Synergy/I          | Providers/NEFI                             | leadcount.a     | spx              |                    |                             | 53                 | ≡  |
| Apps 😸 Co   | ollaborative Plan | nni 😸 http:                  | scedar.rotherh     | . 🕒 New Tal  | b 🚺 Home       | - Intranet 🛛 😝 Collai:    | orative Planni                             | [] Free Hotmail | Imported From IE | New Tab            | Synergy Web Acces           | is                 | _  |
| Childcar    | re / Service P    | rovider                      |                    |              |                |                           |                                            |                 |                  |                    | Hello sy                    | nergy, Logout      |    |
|             |                   |                              |                    |              |                |                           |                                            |                 |                  |                    |                             |                    |    |
|             |                   |                              |                    |              |                | Organi<br>Provider:       | sation: Synergy<br>Synergy (Day Nu         | sery)           |                  |                    |                             |                    |    |
|             |                   |                              |                    |              |                |                           |                                            |                 |                  |                    |                             |                    |    |
|             | Hom               | ne Forms                     | Funding            |              |                |                           |                                            |                 |                  |                    |                             |                    |    |
|             | Sum               | mary Estimat                 | tes Actuals A      | djustments l | Eligibility Ch | lecker                    |                                            |                 |                  |                    |                             |                    |    |
|             | View              | Actuals: F                   | inancial Yea       | r 2017-18    | Summer -       | - 2 Year Old CHA          | NGE                                        |                 |                  |                    |                             |                    |    |
|             |                   |                              |                    |              |                |                           |                                            |                 |                  |                    |                             |                    |    |
|             |                   |                              | Child Na           | ame          |                | Funded Hours<br>(inc Adj) | Total Fundin<br>Amount for To<br>(inc Adj) | 9<br>erm        | Child            | Weightings         |                             |                    |    |
|             |                   | Tester, Finn<br>(11-Oct-2014 | )                  |              |                | 136.50                    | £                                          | 709.80          |                  |                    |                             |                    |    |
|             |                   |                              |                    |              |                |                           |                                            |                 |                  |                    |                             |                    |    |
|             |                   |                              |                    |              |                |                           |                                            |                 |                  |                    |                             |                    |    |
|             |                   |                              |                    |              |                |                           |                                            |                 |                  |                    |                             |                    |    |
|             |                   |                              |                    |              |                |                           |                                            |                 |                  |                    |                             |                    |    |
|             |                   |                              |                    |              |                |                           |                                            |                 |                  |                    |                             |                    |    |
|             |                   |                              |                    |              |                |                           |                                            |                 |                  |                    |                             |                    |    |
|             | © 2019            | Servelec Synergy             | Ltd                |              |                |                           |                                            |                 | FIS Pro          | ovider Portal - Pa | rt of the Synergy FIS Suite |                    |    |
|             |                   |                              |                    |              |                |                           |                                            |                 |                  |                    |                             |                    |    |
|             |                   |                              |                    |              |                |                           |                                            |                 |                  |                    |                             |                    |    |
|             |                   |                              |                    |              |                |                           |                                            |                 |                  |                    |                             |                    |    |
|             |                   |                              |                    |              |                |                           |                                            |                 |                  |                    |                             |                    |    |
|             |                   |                              |                    |              |                |                           |                                            |                 |                  |                    |                             |                    |    |
|             |                   |                              |                    |              |                |                           |                                            |                 |                  |                    |                             |                    |    |
|             |                   |                              |                    |              |                |                           |                                            |                 |                  |                    |                             |                    |    |
|             |                   |                              |                    |              |                |                           |                                            |                 |                  |                    |                             |                    |    |
| <b>(7)</b>  |                   |                              | 29                 |              | W4             |                           |                                            |                 |                  |                    | - • P (                     | 10:44<br>12/03/20: | 19 |

You will need to review each child details so that the information can be submitted for the current term

#### Click the Child Details tab to review and edit

Please ensure you add Ethnicity, SEN code and tick Proof of DOB. Edit any information for a child that has changed i.e. a new address, amendment to a name

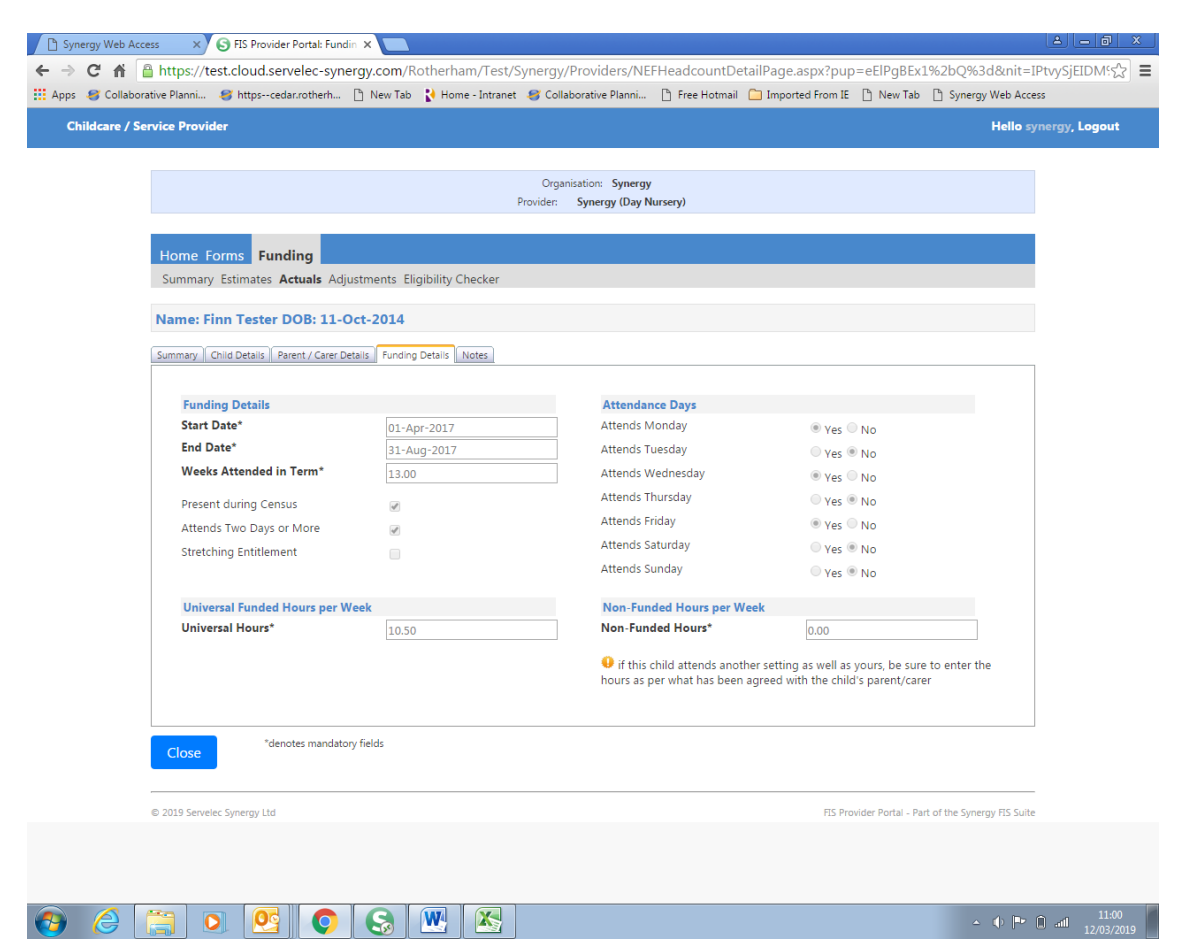

Review and edit the Funding Details for each child on the claim.

At Headcount, the **Present during Census** should be ticked. Edit term dates to show the weeks attendance for the child. Tick the Two Days or More box if applicable and always if you are claiming for a child with more than 10 funded hours per week. Enter the Weeks Attended with any odd days shown as 0.2 for each single day, the Funded hours per week for this claim and the number of non-funded hours i.e. a child could be 15 hours funded and 5 hours non-funded, total 20 hours in setting.

Please use **Notes** tab to inform us if a child is also claiming with another provider or changing hours mid-term (i.e. at adjustment) i.e. Date from/to and number of weeks/hours. Click **SAVE**.

**To delete - If at headcount, the child has left** and there is no claim for this term then click the Red Cross next to the child's name request delete will appear and confirm

# ADDING 2 YEAR EEF CHILDREN

#### To Add new children within the 2 year EEF term, Click Enter EY Voucher:

| 🕑 EIS Provider Portal: Fundir 🗙                  | Bernet Manuf Ball                                                                       |                                                                        |
|--------------------------------------------------|-----------------------------------------------------------------------------------------|------------------------------------------------------------------------|
| ← → C fi A https://synergy7.tribal               | lhosted.co.uk/Rotherham/ProviderPortal_Test/NEFHeadcount.aspx?phc=kS                    | f9aPlh7q8%3d&I=2 ☆ 🔳                                                   |
| Apps S Home - Intranet 🥞 Collaborative Plan      | ni 🔁 Suggested Sites 🗋 Free Hotmail 🦳 Imported From IE                                  |                                                                        |
| Synergy FIS Provider P                           | ortal                                                                                   | Signed in as: <b>synergy</b><br><u>User Settings</u>   <u>Sign Out</u> |
| HOME FORMS FUNDING                               | EY Claim                                                                                |                                                                        |
| Summary Estimates Actuals Adjustments            | Please enter a valid Voucher Code, together with the Child's Date of Birth and Surname. | down below 🔀                                                           |
| Location: <u>HOME</u> > <u>FUNDING</u> > ACTUALS | Voucher Code*                                                                           | er School Clubs) 🔻                                                     |
|                                                  | Child Date of Birth*                                                                    |                                                                        |
| Submit Actual: Financial Year 2                  | *denotes mandatory fields                                                               |                                                                        |
|                                                  | Submit Cancel                                                                           |                                                                        |
| Add Child Enter FY Voucher Send Cla              |                                                                                         |                                                                        |
|                                                  |                                                                                         |                                                                        |
| Add Child Enter EY Voucher Send Clair            | m                                                                                       |                                                                        |
|                                                  |                                                                                         |                                                                        |
|                                                  |                                                                                         |                                                                        |
|                                                  |                                                                                         |                                                                        |
|                                                  |                                                                                         |                                                                        |
|                                                  |                                                                                         |                                                                        |
|                                                  |                                                                                         |                                                                        |
|                                                  |                                                                                         |                                                                        |
|                                                  |                                                                                         |                                                                        |
|                                                  |                                                                                         |                                                                        |
|                                                  |                                                                                         |                                                                        |
|                                                  |                                                                                         |                                                                        |
|                                                  |                                                                                         | 1115                                                                   |
|                                                  |                                                                                         | 14:15 14:15 14:15 14:15 14:15                                          |

Enter valid Voucher Code (2Year EEF code), child's DOB, child's surname as provided by the parent.

This will retrieve the information held within the system previously entered by Families Information Service (FIS) when checking the eligibility of the family for 2 Year EEF. **Click the Child Details tab to review and edit** 

Please ensure you <u>add Ethnicity, SEN code and tick Proof of DOB</u>. Edit any information for a child that has changed i.e. spelling on name or a new address

|   |                                             | -                           | Organisation: Synergy    |                       |                       |                       |                        |   |  |
|---|---------------------------------------------|-----------------------------|--------------------------|-----------------------|-----------------------|-----------------------|------------------------|---|--|
|   | Home Forms Funding                          |                             | Provider: Synergy (Day N | ursery)               |                       |                       |                        |   |  |
|   | Summary Estimates Actuals Adjustm           | ents Eligibility Checker    |                          |                       |                       |                       |                        |   |  |
| P | Name: Finn Tester DOB: 11-Oct-              | 2014                        |                          |                       |                       |                       |                        |   |  |
| s | ummary Child Details Parent / Carer Details | Funding Details Notes       |                          |                       |                       |                       |                        | 1 |  |
|   | Child Details                               |                             | Address                  |                       |                       |                       |                        |   |  |
|   | Forename*<br>Middle Name                    | Finn                        | Address L                | <b>ine 1*</b><br>ne 2 | Riverside<br>Main Str | eet                   |                        |   |  |
|   | Surname*<br>DOB*                            | Tester<br>11-Oct-2014       | Address Li<br>Locality   | ne 3                  | Rotherh               | am Town Centre        |                        |   |  |
|   | Proof of DOB                                |                             | Town                     |                       | Rotherh               | am                    |                        |   |  |
|   | Gender"<br>Preferred Surname<br>Ethnicity*  | Male Female White - British | Postcode'                | •                     | \$60 1AE              |                       |                        |   |  |
|   | SEN COP Stage                               | No Special Educational n    | eed 🔻                    |                       |                       |                       |                        |   |  |
|   | *denotes mandatory fiel                     | ds                          |                          |                       |                       |                       |                        | _ |  |
| 0 | 2019 Servelec Synergy Ltd                   |                             |                          |                       | FIS Pro               | wider Portal - Part o | f the Synergy FIS Suit | e |  |
|   |                                             |                             |                          |                       |                       |                       |                        |   |  |

#### Click Funding Details tab to edit.

At Headcount, the **Present during Census** should be ticked. Edit term dates start and end dates for the child. Tick the Two Days or More box if applicable and always if you are claiming for a child with more than 10 funded hours per week. Enter the Weeks Attended, the Funded hours per week for the claim and the number of non-funded hours i.e. a child could be 15 hours funded and 5 hours non-funded. Attendance Days is an optional field.

| ervice Provider                                       |                             |                                                                | Hello sy                                                                               | mergy, Logout |
|-------------------------------------------------------|-----------------------------|----------------------------------------------------------------|----------------------------------------------------------------------------------------|---------------|
|                                                       | Prov                        | Organisation: Synergy<br>ider: Synergy (Day Nursery)           |                                                                                        |               |
| Home Forms Funding<br>Summary Estimates Actuals Adjus | stments Eligibility Checker |                                                                |                                                                                        |               |
| Name: Finn Tester DOB: 11-0                           | rt-2014                     |                                                                |                                                                                        |               |
|                                                       |                             |                                                                |                                                                                        |               |
| Summary   Child Details   Parent / Carer Det          | aiis Funding Details Notes  |                                                                |                                                                                        |               |
| Funding Details                                       |                             | Attendance Days                                                |                                                                                        |               |
| Start Date*                                           | 01-Apr-2017                 | Attends Monday                                                 | Yes O No                                                                               |               |
| End Date*                                             | 31-Aug-2017                 | Attends Tuesday                                                | Yes  No                                                                                |               |
| Weeks Attended in Term*                               | 13.00                       | Attends Wednesday                                              | Yes No                                                                                 |               |
| Present during Census                                 | 3                           | Attends Thursday                                               | Yes  No                                                                                |               |
| Attends Two Days or More                              |                             | Attends Friday                                                 | Yes No                                                                                 |               |
| Stretching Entitlement                                |                             | Attends Saturday                                               | Ves  No                                                                                |               |
|                                                       |                             | Attends Sunday                                                 | ○ Yes ® No                                                                             |               |
| Universal Funded Hours per Wo                         | eek                         | Non-Funded Hours per Wee                                       | k                                                                                      |               |
| Universal Hours*                                      | 10.50                       | Non-Funded Hours*                                              | 0.00                                                                                   |               |
|                                                       |                             | if this child attends another<br>hours as per what has been ag | r setting as well as yours, be sure to enter the<br>reed with the child's parent/carer |               |
| *denotes mandatory                                    | fields                      |                                                                |                                                                                        |               |
| © 2019 Servelec Synergy Ltd                           |                             |                                                                | FIS Provider Portal - Part of the Synergy FIS Suite                                    |               |

Use <u>Notes</u> tab to inform us if a child also claims through another provider or is changing hours mid-term (i.e. at adjustment) i.e. Date from/to and number of weeks/hours.

Once complete click SAVE

# **IMPORTANT** –

Once all children are added and existing children have been reviewed, click Send Claim and the information will then be transferred to Early Years for validation and payment.

Early Years cannot see child information until it is submitted.

| E FIS Provider Portal: Fundir ×                                                                                                    |                                                                        |
|----------------------------------------------------------------------------------------------------|------------------------------------------------------------------------|
| ← → C 🖌 🗎 https://synergy7.tribalhosted.co.uk/Rotherham/ProviderPortal_Test                                                                                                    | t/NEFHeadcount.aspx?phc=kSf9aPlh7q8%3d&I=2 ☆ 🗮                         |
| 🔛 Apps 🚯 Home - Intranet 🧉 Collaborative Planni 💽 Suggested Sites 🗋 Free Hotmail 🦲 Importe                                                                                                    | d From IE                                                              |
| Synergy FIS Provider Portal                                                                                                    | Signed in as: <b>synergy</b><br><u>User Settings</u>   <u>Sign Out</u> |
| HOME FORMS FUNDING                                                                                                    |                                                                        |
| Summary Estimates Actuals Adjustments                                                                                                    | Please select a provider from the drop down below 🔀                    |
| Location: <u>HOME</u> > <u>FUNDING</u> > ACTUALS                                                                                                    | Manage Providers: Synergy (After School Clubs) 🔻                       |
| Submission Successful         Submission Successful         Submit Actual: Financial Year 2016-17 Autumn - 2 Year Old Fundi         Add Child       Enter EY Voucher       Send Claim         Delete       Edit       Edit Pending, Submitted       Tester, Tina       28-Aug-2014       150.00         Add Child       Enter EY Voucher       Send Claim | Ng<br>Iours for Term Child Weightings Last ECS Date                    |
| © 2016 Servelec Synergy Ltd                                                                                                    | FIS Provider Portal - Part of the Synergy FIS Suite                    |
| 📀 🖸 😂 🚞 🧔 🖉 🐼 💌                                                                                                    | ^ <b>to</b> ⊫• 🛱ıll 14:30<br>31/08/2016                                |

Edit Pending next to the child shows you have amended the record and Early Years are yet to review the record.

Your screen should state: Submission successful

# ADDING 3&4 YEAR EEF CHILDREN (incl 30Hour children)

To enter details of a NEW 3 and 4 year old, click FUNDING click Actuals, click add child

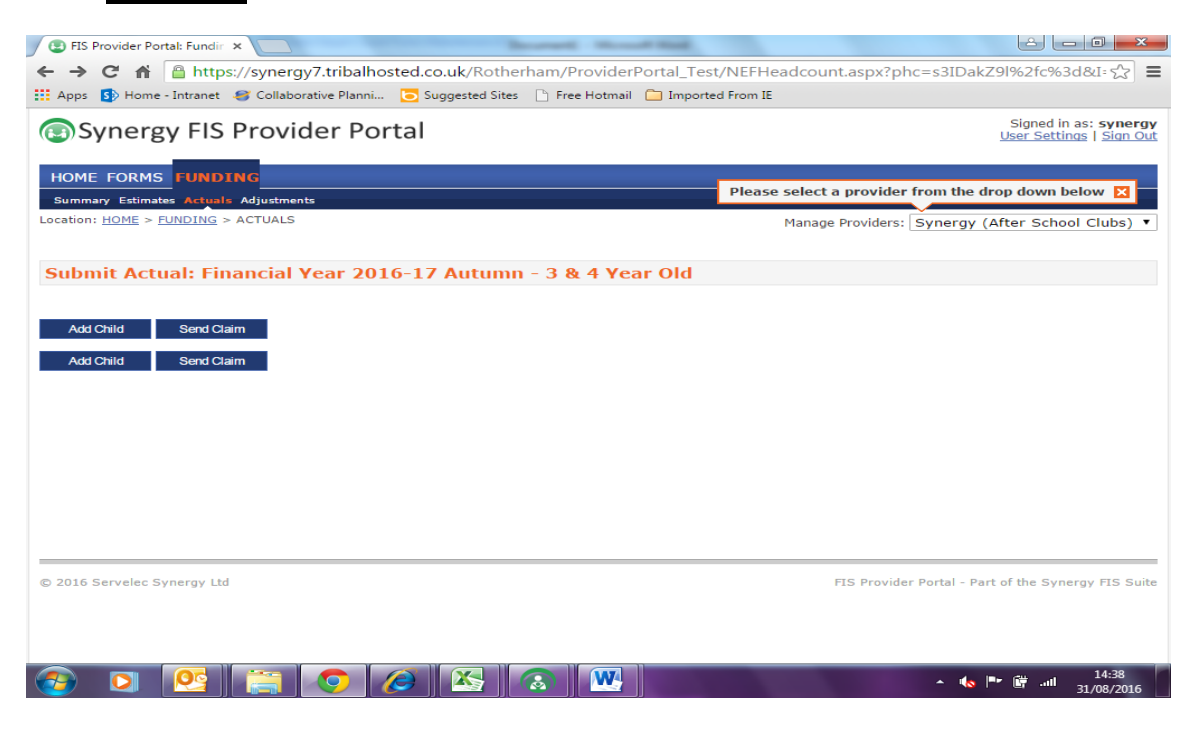

There is no pre populated information for new 3&4 year olds. On <u>Child Details</u> Enter Name, DOB, Proof of DOB (tick), Gender, Preferred Surname (if different) Ethnicity, SEN COP stage and all address fields, including a valid post code.

| Please select a p<br>Manage P | provider fr  | rom the drop  | down below 👂    |
|-------------------------------|--------------|---------------|-----------------|
| Manage P                      | provider     |               |                 |
| Manage P                      |              |               |                 |
|                               | Providers: S | Synergy (Afte | er School Clubs |
|                               |              |               |                 |
|                               |              |               |                 |
|                               |              |               |                 |
|                               |              |               |                 |
|                               |              |               |                 |
|                               |              |               |                 |
|                               |              |               |                 |
|                               |              |               |                 |
|                               |              |               |                 |
|                               |              |               |                 |
|                               |              |               |                 |

**Click <u>Parent / Carer Details</u> Tab** if you wish to make a claim for **Early Years Pupil Premium (EYPP)** for the child or are making a 30H claim. Complete parent carer information including National Insurance number of NASS and tick to state you have permission to share for EYPP or 30H as appropriate.

# Click Funding Details tab

At Headcount, you should tick the Present during Census box. Edit term dates to show start and end dates for the child. Tick the Two Days or More box if applicable and always if claiming for a child with more than 10 funded hours per week. Enter the Weeks Attended, the Funded hours per week for this claim and the number of non-funded hours i.e. a child could be 15 hours funded and 5 hours non-funded for total 20 hours attended.

#### <u>30H children</u>

The system will carry out a live check with ECS when the correct Child Date of Birth, the parent's National Insurance number and the 11 digit DERN code issued by HMRC Childcare Choices are entered. Once you have all 3 pieces of information entered press the blue bar '30 Hours Free Childcare' and the system will confirm if the code is valid with a green tick. Red Cross if not valid.

| Childcare / Service Provider              |                         |                |                            |                               | Hello                | Logou |
|-------------------------------------------|-------------------------|----------------|----------------------------|-------------------------------|----------------------|-------|
|                                           |                         |                |                            |                               |                      |       |
|                                           |                         | Organisation:  |                            |                               |                      |       |
|                                           |                         | Provider:      |                            |                               |                      |       |
| Home Forms Funding                        |                         |                |                            |                               |                      |       |
| Summary Estimates Actuals Adju            | ustments Eligibility Ch | ecker          |                            |                               |                      |       |
| Child Dataile Depart (Cours Dataile Sura  | line Dataile Mater      |                |                            |                               |                      |       |
| Chind Details Parent / Carer Details Fund | ang Details Notes       |                |                            |                               |                      |       |
| Funding Details                           |                         | Att            | endance Days               |                               |                      |       |
| Start Date*                               |                         | Atte           | nds Monday                 | 🔍 Yes 🔍 No                    |                      |       |
| End Date*                                 |                         | Atte           | nds Tuesday                | 🔍 Yes 🔍 No                    |                      |       |
|                                           | Default T               | erm Dates Atte | nds Wednesday              | 🔍 Yes 🔍 No                    |                      |       |
| Weeks Attended in Term*                   |                         | Atte           | nds Thursday               | 🔍 Yes 🔍 No                    |                      |       |
|                                           |                         | Atte           | nds Friday                 | 🔍 Yes 🔍 No                    |                      |       |
| Present during Census                     |                         | Atte           | nds Saturday               | 🔍 Yes 🔍 No                    |                      |       |
| Attends Two Days or More                  |                         | Atte           | nds Sunday                 | 🔍 Yes 🔍 No                    |                      |       |
| Nominated for DAF*                        | O Yes O No              |                |                            |                               |                      |       |
| Universal Funded Hours per W              | Veek                    | Nor            | n-Funded Hours per W       | eek                           |                      |       |
| Universal Hours*                          |                         | Nor            | -Funded Hours*             |                               |                      |       |
| Extended Funded Hours per W               | Veek                    | <b>9</b> i     | f this child attends anoth | her setting as well as yours, | be sure to enter the |       |
| Extended Hours*                           |                         | hou            | rs as per what has been    | agreed with the child's pare  | nt/carer             |       |
| 30H Eligibility Code                      |                         |                |                            |                               |                      |       |
|                                           | 30 Hours Fr             | ee Childcare   | ximum Values Allowed       | l:                            |                      |       |
| Eligible for 30H                          |                         | Nur            | mber of Weeks: 13.00       |                               |                      |       |
|                                           |                         | Uni            | versal Weekly Hours: 10    |                               |                      |       |
| Total Funded Hours per Week               | ۲                       | Uni            | versal Yearly Hours: 380   |                               |                      |       |
| Total Funded:                             |                         | Exte           | ended Weekly Hours: 10     |                               |                      |       |
|                                           |                         | Exte           | ended Yearly Hours: 380    | 1                             |                      |       |

Use <u>Notes</u> tab to inform us if a child is also claiming with another provider or changing hours mid-term (i.e. at adjustment) i.e. Date from/to and number of weeks/hours.

Once complete click **SAVE and Add Child** for any additional children. Once all children are added and existing children have been reviewed, click **Send Claim** 

All children attached to the setting are listed at FUNDING Actuals.

Children with EYPP will have this showing under 'Child Weighting'.

For 30H children, the code End Dates and Grace Periods are shown on the screen. Any children in Grace Period will have a warning triangle next to their name. Remind parents of these children to re-confirm their codes on HMRC Childcare Choices site.

| 🕒 Synergy Web A   | ccess 🗙 😒 FIS Provider P                                                                                      | ortal: Fundin 🗙              |                             |                                                                        |                      |                                                        | a - 0 ×       |
|-------------------|----------------------------------------------------------------------------------------------------|------------------------------|-----------------------------|------------------------------------------------------------------------|----------------------|--------------------------------------------------------|---------------|
| ← ⇒ C ni          | Attps://test.cloud.servelec-synergy.com/Rotherham/Test/Synergy/Providers/NEFHeadcount.aspx?phc=8Qkn1r6FetA%3d |                              |                             |                                                                        |                      |                                                        | ☆ 〓           |
| 🔛 Apps 🛛 🥶 Collab | orative Planni 🦉 httpscedar.                                                                                  | rotherh 🗋 New Tab            | Nome - Intranet             | Collaborative Planni                                                   | 🕒 Free Hotmail  Impo | rted From IE 🕒 New Tab 🕒 Synergy Web Acce              | ss            |
| Childcare / S     | Service Provider                                                                                              |                              |                             |                                                                        |                      | Hello sy                                               | nergy, Logout |
|                   |                                                                                                    |                              |                             | Organisation: Synergy                                                  |                      |                                                        |               |
|                   |                                                                                                    |                              | Pro                         | vider: Synergy (Day N                                                  | ursery)              |                                                        |               |
|                   | Home Forms Fundi                                                                                              | ng                           |                             |                                                                        |                      |                                                        |               |
|                   | Summary Estimates Act                                                                                         | uals Adjustments Eli         | gibility Checker            |                                                                        |                      |                                                        |               |
|                   | View Actuals: Financi                                                                                         | al Year 2017-18 A            | utumn - 3 & 4 Ve            | ar Olds CHANGE                                                         |                      |                                                        |               |
|                   |                                                                                                    |                              |                             | and an and an and an and an and an an an an an an an an an an an an an |                      |                                                        |               |
|                   | Child Name                                                                                                    | Universal Hours<br>(inc Adj) | Extended Hours<br>(inc Adj) | Total Funding<br>Amount for Term<br>(inc Adj)                          | Child Weightings     | Eligibility Status                                     |               |
|                   | Ant, Adam<br>(31-Aug-2014)                                                                                    | 225.00                       | 225.00                      | £1800.00                                                               |                      | 01-Aug-2017 - 13-Oct-2017<br>Grace Period: 31-Dec-2017 |               |
|                   | Sample, Andy<br>(31-Aug-2014)                                                                                 | 225.00                       | 225.00                      | £1800.00                                                               |                      | 01-Aug-2017 - 13-Oct-2017<br>Grace Period: 31-Dec-2017 |               |
|                   | © 2019 Servelec Synergy Ltd                                                                                   |                              |                             |                                                                        |                      | FIS Provider Portal - Part of the Synergy FIS Suite    |               |
|                   |                                                                                                    |                              |                             |                                                                        |                      |                                                        |               |
|                   |                                                                                                    |                              | X 😪 🛛                       | W4 🛷                                                                   |                      |                                                        | 15:30         |

# SENDING A NIL RETURN AT HEADCOUNT

If at Headcount, you have no Early Education children for this term, please open the link and Log in and click **FUNDING Actuals**, select the term and age range of children, check if there are any children attached to the setting carry forward from last term that require deleting, if so remove and SAVE.

# STATING NO CHANGES AT ADJUSTMENT INCLUDING THOSE WITH NO HEADCOUNT CHILDREN

If at Adjustment there are no changes to the statement made at Headcount, please open the link and Log in and select FUNDING Actuals and click the Age group within the relevant term and **Send Claim** then Sign Out the system.

# TO ADVISE CHANGES AT ADJUSTMENT

Log onto the portal, Go to **FUNDING Actuals**, select the Term and age group and <u>Open</u>:

- if adding a new 2Year Old do this via Enter Voucher Code (see above)
- if adding a new 3 Year Old do this via Add Child (see above)
- if a child has left mid-term please amend change the number of weeks and the end date of the term (do not delete)
- If a child hasn't attended this term at all please delete
- If a child has increased or reduced the number of hours per week, changed address etc. then please amend.
- To calculate an increase or decrease in hours apply the following example No of weeks x hours for first rate plus No of weeks x hours for

second rate and divide by total weeks. i.e.7wk x 6hr + 7 wk x 9hr divide by  $14wk = 7.5hr \times 14wk$  and add a note to advise the date of change.

 Add Notes to any children sharing EEF delivery with more than one provider, stretching delivery or anything relevant to the claim

SAVE any changes made to a child record and **SEND CLAIM** 

#### FOR ALL YEAR ROUND (STRETCHED) CHILDREN

The stretched model button can be enabled by the Early Years team to widen the options within a Provider's Portal so they can show stretched delivery. Providers can have some Term Time and some Stretched children within any term. Children taking up stretched provision can utilise more funded hours in the Summer and can balance this out with a reduction in hours in the Autumn and Spring. The total delivery within a financial year (April to March) should be 570 hours for basic entitlement. NB Any children moving into F2 in September should not be given additional hours in the Summer prior to school entry.

Typically this works out at 51 weeks (52 less bank holidays) x 11 universal hours per week and 11 extended hours per week if applicable. Tick the Stretched box within the child record to allow access to additional weeks.

If you need any help making a claim for a different stretch model then contact Early Years

If the claim is over the allowance, Early Years will contact you at Headcount to let you know how many hours of the 570 hours remain.

You should **Save** all changes and additions and **Submit** once your records are complete. You will then see **Submission Successful** appear.

# **IMPORTANT NOTE**

If you have a Red Circle with white Apostrophe showing on the screen this could mean you have unsubmitted records. You will have made amendments to the child records that may not have been sent through to Early Years. Please SEND claim as soon as you complete any changes.

If you experience any problems accessing your account or need any help please contact Early Years and Childcare Services on 01709 822549.